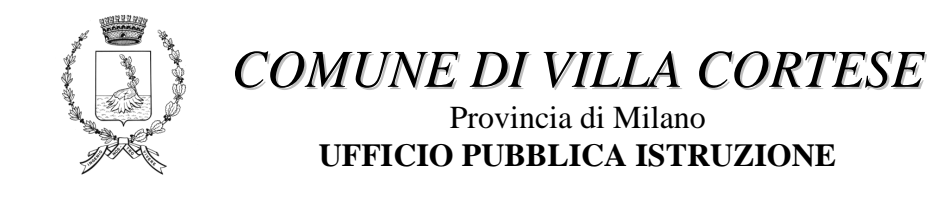

Gent.le genitore,

a partire dall'anno scolastico 2015/2016, anche l'iscrizione al servizio di MENSA SCOLASTICA andrà effettuata esclusivamente on-line mediante l'accesso al Portale Genitori, raggiungibile dalla sezione "MENSA SCOLASTICA" sul sito del Comune www.comune.villacortese.mi.it.

## L'ISCRIZIONE ON-LINE DOVRA' ESSERE EFFETTUATA SOLTANTO DAI GENITORI (MADRI) DEI BAMBINI CHE A SETTEMBRE 2015 FREQUENTERANNO LA CLASSE PRIMA DELLA SCUOLA PRIMARIA DI VILLA CORTESE E DAI NUOVI UTENTI DEL SERVIZIO MENSA.

La registrazione sul portale è semplice e gratuita. La funzione di iscrizione sul portale rimarrà attiva fino al 31/07/2015.

Prima di iniziare la registrazione è necessario tenere a disposizione i codici fiscali dell'adulto pagante (MADRE) e dei figli da iscrivere, il numero di cellulare e l'indirizzo e-mail.

All'indirizzo e-mail fornito verrà inviato username da conservare (generato al momento del primo accesso/registrazione), che potrà essere utilizzato anche in seguito per il controllo del proprio conto mensa.

Al numero di cellulare fornito verranno invece inviati gli SMS di notifica di esaurimento del credito residuo: tale dato è **OBBLIGATORIO**.

I genitori che lo scorso anno si erano già registrati sul Portale Genitori potranno utilizzare le credenziali già in loro possesso.

In ogni pagina del sito, in alto a destra, è presente un simbolo raffigurante un punto di domanda, che aprirà una pagina di aiuto on-line. Sempre sullo stesso sito del Comune è pubblicata anche una Guida on-line per aiutare nella registrazione.

# Registrazione genitore

### La registrazione deve essere effettuata dalla MADRE:

- Cliccare su Registrati
- Scegliere nome utente e password, compilare con i dati anagrafici, scegliere una domanda di sicurezza
- Accedere al sistema utilizzando il nome utente e la password scelti.

# Iscrizione on-line bambini

- Una volta effettuato l'accesso al portale, cliccare su "Iscrizioni online" (in alto, nel menu giallo), leggere ed accettare l'informativa iniziale.
- Selezionare "inserisci nuovo consumatore" e cliccare su Avanti
- Completare la tabella con i dati anagrafici richiesti, scegliere l'eventuale Dieta Speciale (in caso sia diversa da quella Normale) e cliccare su Avanti
- Nella schermata dell'iscrizione ai servizi, selezionare "Applica" e poi "Avanti"
- Leggere e accettare il consenso al trattamento dei dati personali e cliccare su Conferma Iscrizione
- L'iscrizione è stata portata a termine con successo.

Il sistema proporrà il download di un PDF di ricevuta dell'avvenuta iscrizione online. Non è necessario consegnare al Comune tale documento.

Per maggiori informazioni o per ricevere assistenza per effettuare l'iscrizione, è possibile rivolgersi all'Ufficio Pubblica Istruzione del Comune, PREVIO APPUNTAMENTO telefonico al n. 0331/434474 nei seguenti giorni ed orari:

- LUNEDI MERCOLEDI VENERDI MATTINO : dalle ore 9,30 alle 13,30
- MARTEDI E GIOVEDI POMERIGGIO : dalle ore 16,30 alle 18,30.

Ringraziando per la cortese collaborazione, si coglie l'occasione per porgere cordiali saluti.

Villa Cortese, maggio 2015

L'UFFICIO ISTRUZIONE (Antonia AGNETA)

#### \*\*\*\*\*\*

COMUNE DI VILLA CORTESE - UFFICIO ISTRUZIONE E SPORT Piazza del Carroccio n. 15 - 20020 VILLA CORTESE (MI) Tel. 0331/434474 – Fax 0331/432955 istruzione@comune.villacortese.mi.it